# SOURCE

# Tutorial

# **Team Support**

© 2010 actifsource GmbH, Switzerland - all rights reserved.

| Tutorial       | Actifsource Tutorial – Team Support                                                                                                    |  |  |
|----------------|----------------------------------------------------------------------------------------------------|--|--|
| Required Time  | 20 Minutes                                                                                                    |  |  |
| Prerequisites  | <ul> <li>Actifsource Tutorial – Installing Actifsource</li> <li>Actifsource Tutorial – Simple Service</li> </ul>                                                                                                    |  |  |
| Goal           | <ul> <li>Compare actifsource Resources using the Local History</li> <li>Edit Conflicts using the actifsource Resource Compare Editor</li> </ul>                                                                                                    |  |  |
| Topics covered | <ul> <li>Setup VCS (Version Control System)</li> <li>Install Eclipse Team Provider</li> <li>Share Project</li> <li>Local History</li> <li>Edit Conflicts</li> </ul>                                                                                                    |  |  |
| Notation       | <ul> <li>To do         <ol> <li>Information</li> <li>Bold: Terms from actifsource or other technologies and tools</li> <li><u>Bold underlined</u>: actifsource Resources</li> <li><u>Underlined</u>: User Resources</li> <li><u>UnderlinedItalics</u>: Resource Functions</li> <li>Monospaced: User input</li> <li>Italics: Important terms in current situation</li> </ol> </li> </ul> |  |  |
| Disclaimer     | The authors do not accept any liability arising out of the application or use of any information or equipment described herein. The information contained within this document is by its very nature incomplete. Therefore the authors accept no responsibility for the precise accuracy of the documentation contained herein. It should be used rather as a guide and starting point. |  |  |
| Contact        | actifsource GmbH<br>Täfernstrasse 37<br>5405 Baden-Dättwil<br>Switzerland<br><u>www.actifsource.com</u>                                                                                                    |  |  |
| Trademark      | <b>actifsource</b> is a registered trademark of <b>actifsource GmbH</b> in Switzerland, the EU, USA, and China. Other names appearing on the site may be trademarks of their respective owners.                                                                                                    |  |  |

### Overview

- Setup your VCS (Version Control System)
- Install an Eclipse Team Provider
- Share your project using the Eclipse Team Support
- Compare actifsource Resources using the Local History

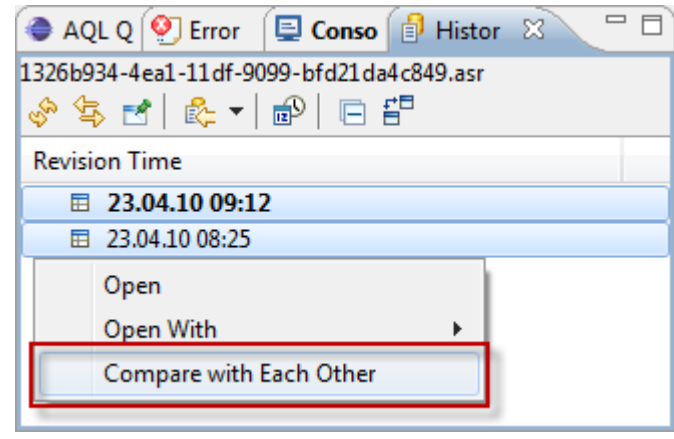

• Edit Conflicts using the actifsource Resource Compare Editor

| 目 Pat       | tient       | *1326b934-4ea1-1       | 1df-9099-bfd21da4c849.asr [Ec | dit Conflicts] | 3   |             |       |                   |                       |      |
|-------------|-------------|------------------------|-------------------------------|----------------|-----|-------------|-------|-------------------|-----------------------|------|
| A           | ctifsource  | Resource Compare       | •                             |                |     |             |       |                   | 🗖 🖓 🖓                 | 49 🐼 |
|             |             |                        |                               |                |     |             |       |                   |                       |      |
| com         | n.actifsour | rce.simpleservice.spec | ific                          |                | con | n.actifsour | rce.s | impleservice.spec | ific                  |      |
|             | typeOf      | Service                |                               |                |     | typeOf      |       | Service           |                       |      |
|             | name        | Patient                |                               |                |     | name        |       | Patient           |                       |      |
| E.          | call[1]     | typeOf                 | Call                          |                |     | call[1]     |       | typeOf            | Call                  |      |
|             |             | name                   | Create                        |                |     |             |       | name              | Create                |      |
|             |             | parameter[1]           | LastName : Parameter          |                |     |             | ÷     | parameter[1]      | LastName : Parameter  |      |
|             |             | parameter[2]           | FirstName : Parameter         |                |     |             | +     | parameter[2]      | FirstName : Parameter |      |
|             |             | returnType             | int                           |                |     |             |       | returnType        | int                   |      |
| ÷           | call[2]     | Delete : Call          |                               |                | ÷   | call[2]     |       | Delete : Call     |                       |      |
|             | call[3]     | typeOf                 | Call                          |                | 티티  | call[3]     |       | typeOf            | Call                  |      |
|             |             | name                   | DeleteAll                     |                |     |             |       | name              | DeleteEverything      |      |
|             |             | parameter              |                               |                |     |             |       | returnType        | boolean               |      |
|             |             | returnType             | boolean                       |                |     |             |       |                   |                       |      |
| $\parallel$ |             |                        |                               |                |     |             |       |                   |                       |      |
|             |             |                        |                               |                |     |             |       |                   |                       |      |
|             |             |                        |                               |                |     |             |       |                   |                       |      |

# Part I: Preparation

- ♥ Prepare a new **actifsource Project** as seen in the *Actifsource Tutorial Simple Service* 
  - Setup the Target Folder src
  - o Create a Generic Domain Model
  - o Create a Specific Domain Model
  - Create a Code Template
- ♥ Use any package structure. For Example

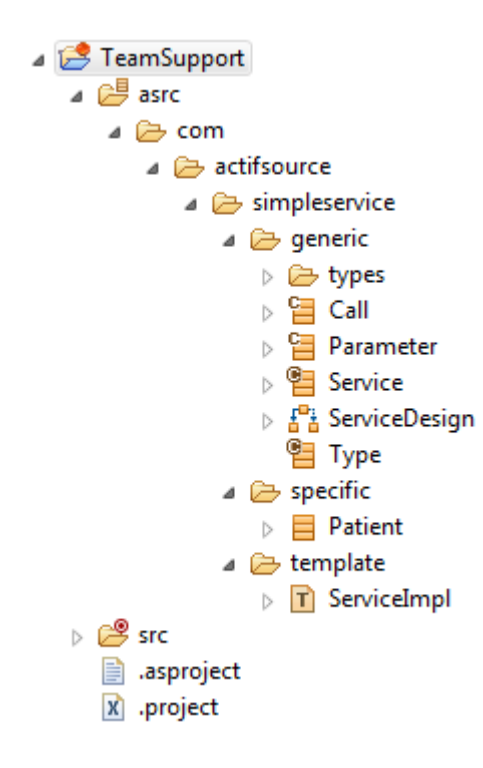

# Part II: Share Project

- To share a project you have to setup a VCS (Version Control System) first
- You may choose one of the following
  - CVS: <u>http://www.nongnu.org/cvs/</u>
  - SVN: <u>http://subversion.apache.org/</u>
- To enable the Eclipse Team Support, you have to install an Eclipse Team Provider
- You may choose one of the following
  - Subversive: <u>http://www.eclipse.org/subversive/</u>
  - Subclipse: <u>http://subclipse.tigris.org/</u>

### Share Project

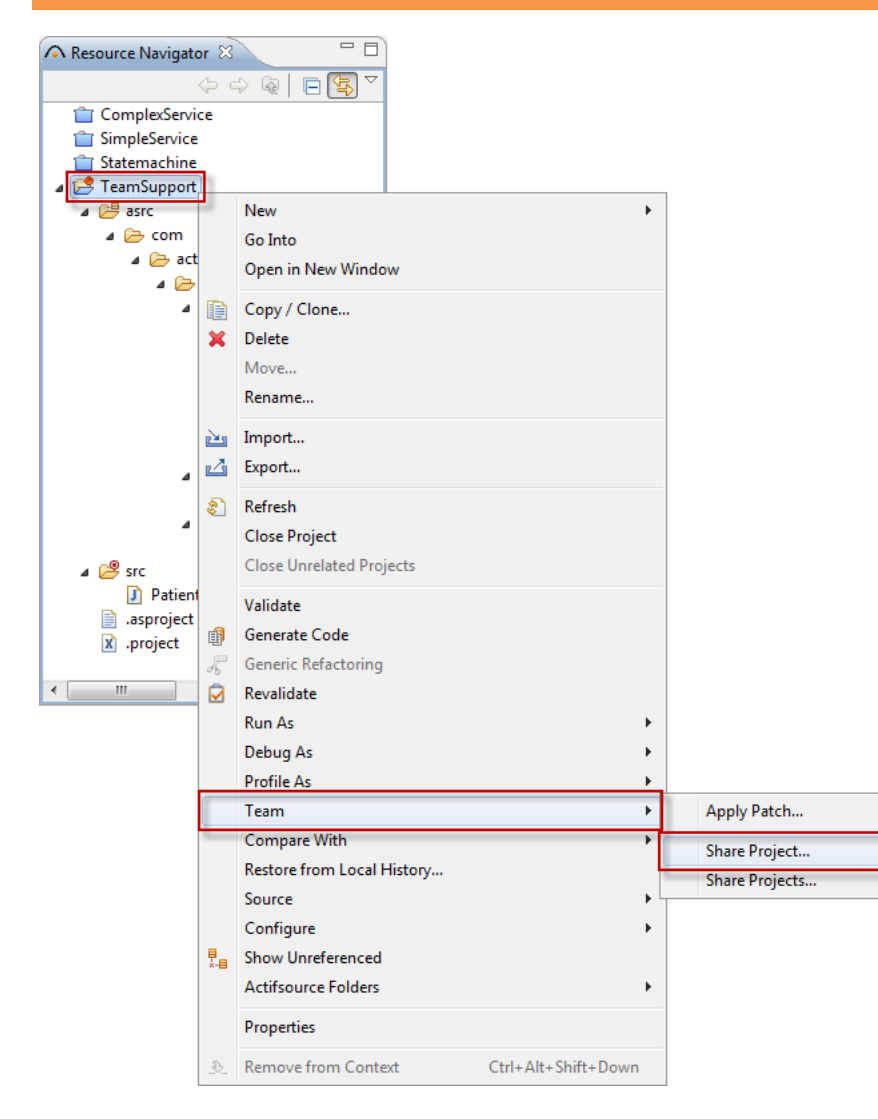

ى Share your Project via the context menu *Team* on your project

### Share Project

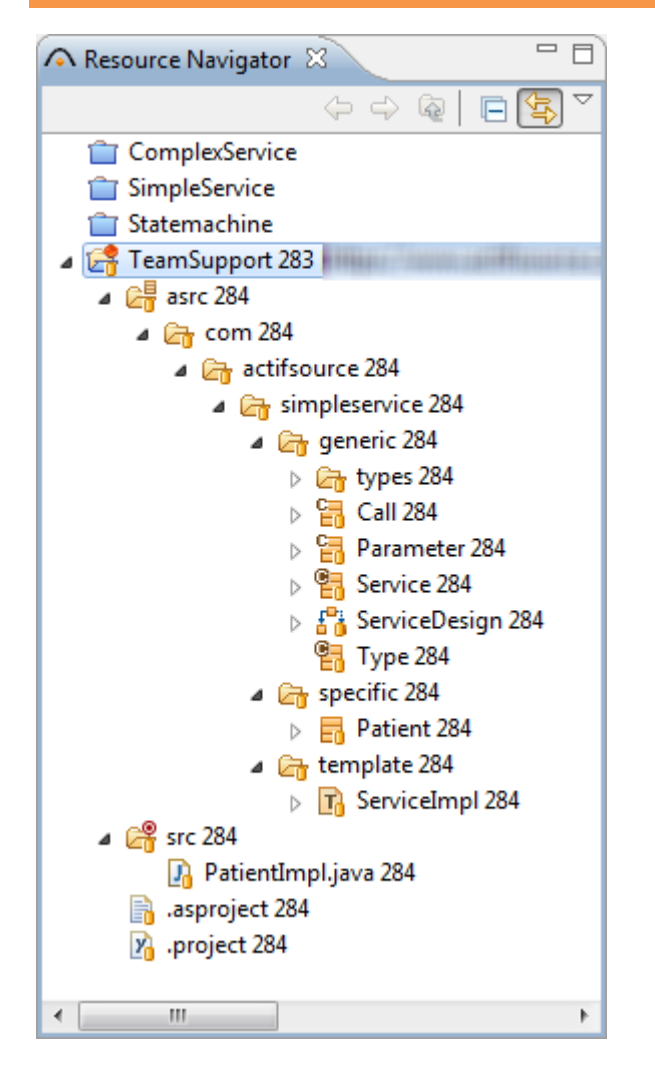

• The shared project shows revisions and icon overlays

# Part III: Local History

- The Local History is part of the Eclipse Team Support
- Note that the Local History works also on non-shared projects

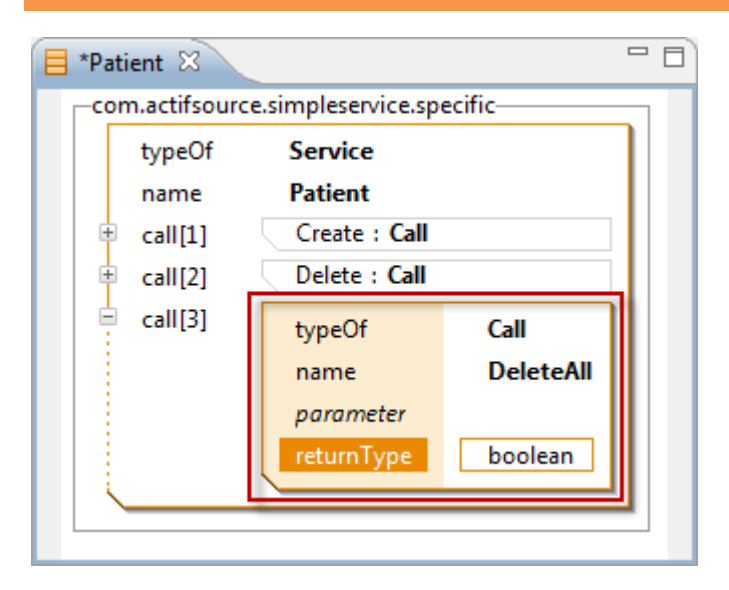

- ♦ Change any of your **Resources**
- ♦ Save the Resource

| ⊳ 🚰 Parameter 28                          | 6 |              |   | mancasmergea               |
|-------------------------------------------|---|--------------|---|----------------------------|
| > 📴 Service 286                           |   |              | Ş | Branch                     |
| ⊳ 🚰 ServiceDesigi                         |   | New +        | 2 | Tag                        |
| Type 286                                  |   | Open         | 2 | Merge Ctrl+Alt+E           |
| p → pictine 200                           |   | Open With    | ¢ | Switch                     |
|                                           | B | Copy / Clone |   | Add Revision Link          |
| ▷ Larror > src 280<br>.asproject 286      | × | Delete       | l | Show History               |
| .project 286                              |   | Move         | Γ | Show Local History         |
|                                           |   | Rename       | 1 | Show Annotation Ctrl+Alt+A |
|                                           | 2 | Import       | 8 | Lock Ctrl+Alt+K            |
|                                           | 4 | Export       | 2 | Unlock                     |
|                                           | 8 | Refresh      |   | Scan Locks                 |
|                                           |   | Copy GUID    | E | Show Properties Ctrl+Alt+W |
|                                           |   | Validate     |   | Set Property               |
|                                           |   | Run As       |   | Set Keywords               |
|                                           |   | Debug As     |   | Set External Definition    |
| <                                         |   | Profile As   |   | Copy To                    |
| ☐ <sup>◆</sup> TeamSupport/asrc/com/actif |   | Team >       | ľ | Export                     |

- The '>' in the *Resource Navigator* indicates, that the **Resource** has been changed
- ♥ From the context menu of <u>Patient</u> choose *Team/Show Local History*...

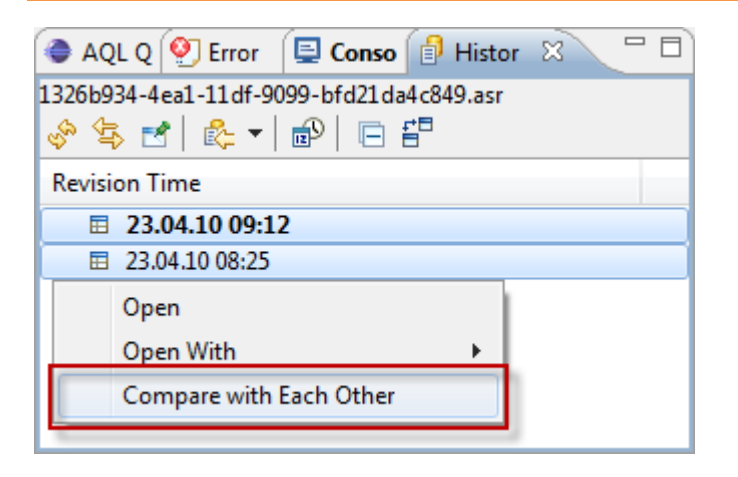

- Select two of the shown versions of your interest
- ى From the context menu, select *Compare with Each Other*

| Patient 🗧 Compare 1326b934-4ea1-11df-9099-bfd21da4c849.asr | sr Current and Local Revision 🕱 📃 🗖    |
|------------------------------------------------------------|----------------------------------------|
| 🗧 Actifsource Resource Compare 💌                           | (주) 4월 🐼                               |
|                                                            |                                        |
| com.actifsource.simpleservice.specific                     | com.actifsource.simpleservice.specific |
| typeOf Service                                             | typeOf Service                         |
| name Patient                                               | name Patient                           |
| call[1] typeOf Call                                        | call[1] typeOf Call                    |
| name Create                                                | name Create                            |
| parameter[1]     LastName : Parameter                      | parameter[1]     LastName : Parameter  |
| parameter[2] FirstName : Parameter                         | # parameter[2] FirstName : Parameter   |
| returnType int                                             | returnType int                         |
| call[2] Delete : Call                                      | call[2] Delete : Call                  |
| E call[3] typeOf Call                                      |                                        |
| name DeleteAll                                             |                                        |
| parameter                                                  |                                        |
| returnType boolean                                         |                                        |
|                                                            |                                        |
|                                                            |                                        |
|                                                            | 4 III >                                |

• The actifsource Resource Compare Editor will show you any changes between the selected versions

12

# Part IV: Edit Conflicts

- Working in a team may lead to conflicts if more than one developer changes the same resource at the same time
- The Resource Compare Editor helps to resolve these conflicts

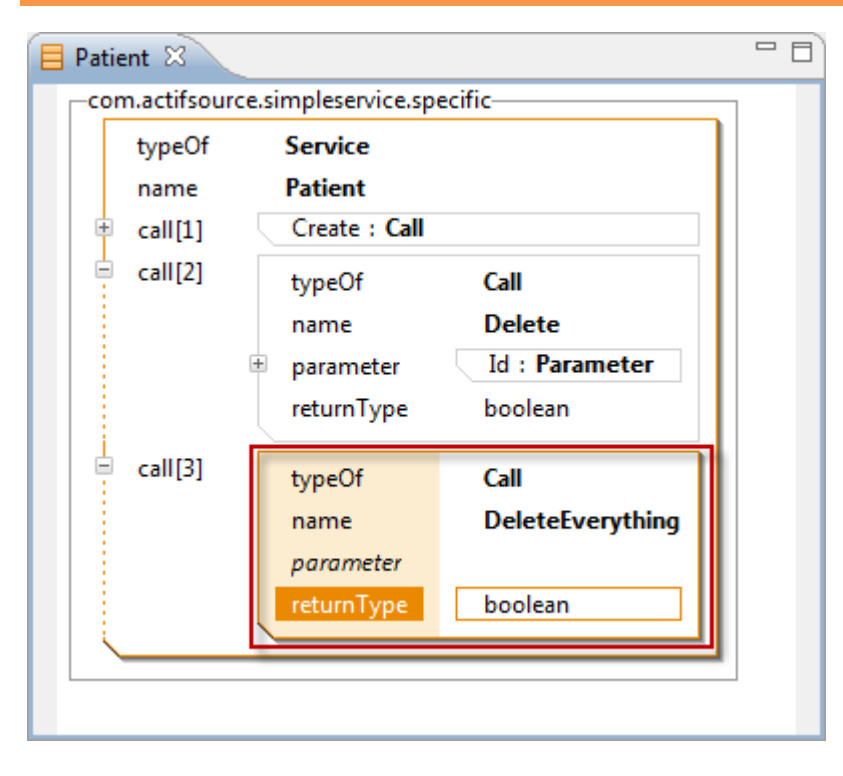

- ① In the meantime, another developer (Developer 2) added a new Call DeleteEverything to the Service Patient
- ① As we have added the <u>Call DeleteAll</u> in the same resource before, there will be a conflict when updating from the repository
- ♥ To simulate another developer, just check out your project on a different location
- ✤ Modify the resource as shown above
- ♦ Check in the modified resource to your repository

| 10 | Synchronize with Repository | Ctrl+Alt+S |
|----|-----------------------------|------------|
| -S | Commit                      | Ctrl+Alt+C |
| æ  | Update                      | Ctrl+Alt+U |
| æ  | Update to Revision          | Ctrl+Alt+D |
|    | Create Patch                | Ctrl+Alt+P |
|    | Apply Patch                 |            |
| ŋ  | Revert                      |            |
|    | Add to Version Control      |            |

- Back to Developer 1
- (i) Before checking in our modification (Call DeleteAll to the Service Patient) let's check for updates
- From the context menu of your project, select Team/Update

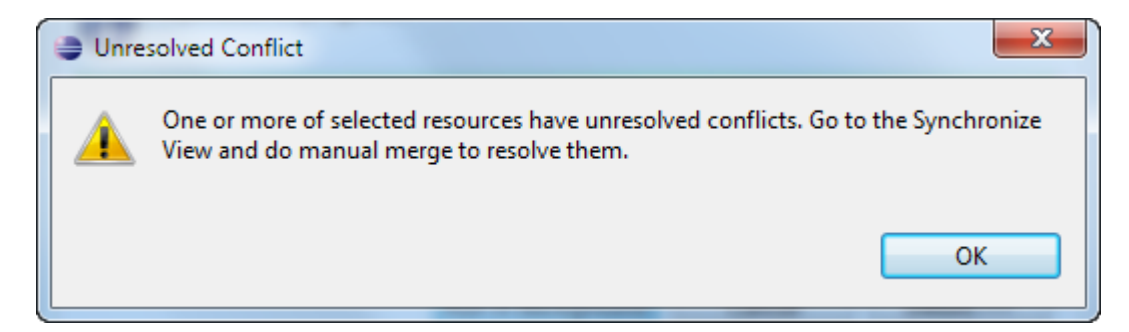

As expected, a conflict occurs

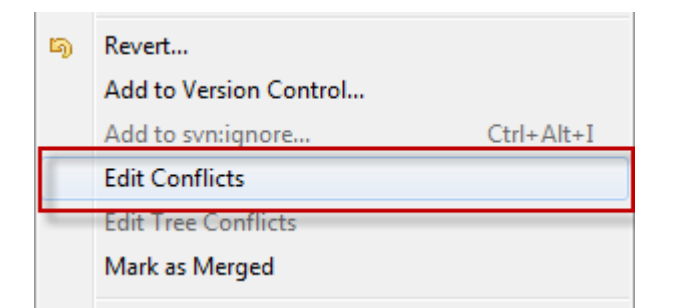

♥ From the context menu of the conflicting resource Patient, select Team/Edit Conflicts...

| 📒 Patient     | 🗄 *1326b934-4ea1-11df-9099-bfd21da4c849.asr                                                                                              | dit Conflicts] 🛿 🗌                                                                                                    |            |
|---------------|----------------------------------------------------------------------------------------------------|----------------------------------------------------------------------------------------------------|------------|
| Actifsource   | Resource Compare 🔻                                                                                                    |                                                                                                    | <u>ē</u> v |
|               |                                                                                                    |                                                                                                    |            |
| com.actifsour | ce.simpleservice.specific                                                                                                    | com.actifsource.simpleservice.specific                                                                                                    |            |
| typeOf        | Service                                                                                                    | typeOf Service                                                                                                    |            |
| name          | Patient                                                                                                    | name Patient                                                                                                    |            |
| □ call[1]     | typeOf Call<br>name Create<br>parameter[1] LastName : Parameter<br>parameter[2] FirstName : Parameter<br>returnType int<br>Delete : Call | <ul> <li>call[1]</li> <li>typeOf</li> <li>call</li> <li>name</li> <li>Create</li> <li>parameter[1]</li> <li>LastName : Parameter</li> <li>parameter[2]</li> <li>FirstName : Parameter</li> <li>returnType</li> <li>int</li> </ul> |            |
| E call[3]     | typeOf Call<br>name DeleteAll<br>parameter<br>returnType boolean                                                                         | call[3]     typeOf     Call       name     DeleteEverything       returnType     boolean                                                                                                    | -          |

- ① The actifsource Resource Compare Editor will show you the changes
- Your local version on the left
- ① The repository version on the right
- ① Use the marked tools to copy changes from one version to the other

18

| ŋ | Revert                 |            |
|---|------------------------|------------|
|   | Add to Version Control |            |
|   | Add to svn:ignore      | Ctrl+Alt+I |
|   | Edit Conflicts         |            |
|   | Edit Tree Conflicts    |            |
|   | Mark as Merged         |            |

⇔ Once resolved all conflicts, choose *Team/Mark as Merged* from the context menu

| 10 | Synchronize with Repository | Ctrl+Alt+S |
|----|-----------------------------|------------|
| Ŷ  | Commit                      | Ctrl+Alt+C |
| æ  | Update                      | Ctrl+Alt+U |
| 43 | Update to Revision          | Ctrl+Alt+D |
|    | Create Patch                | Ctrl+Alt+P |
|    | Apply Patch                 |            |

↔ From the context menu, select *Team/Commit* to commit the actual work to your repository

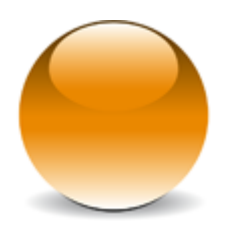

 $\ensuremath{\mathbb{C}}$  2010 actifsource GmbH, Switzerland - all rights reserved.